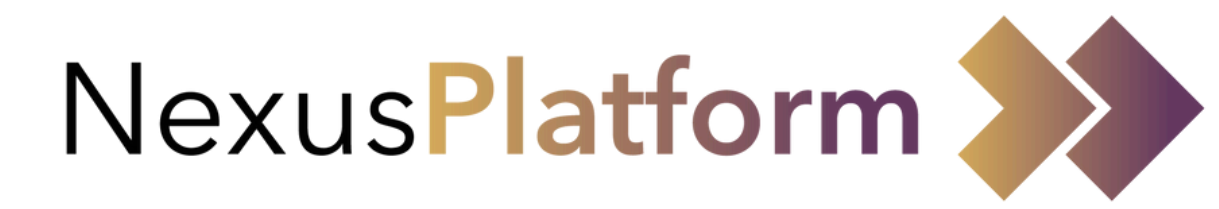

# **Registering and Applying for a Permit**

**External Permit Holder** 

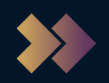

## **Contents**

## **Registering for your account**

## NexusPlatform weblink: <a href="https://nexusplatform.co.uk/">https://nexusplatform.co.uk/</a>

### **NexusPlatform Support:**

You can contact our support team directly through the NexusPlatform support portal, see below where you can locate this.

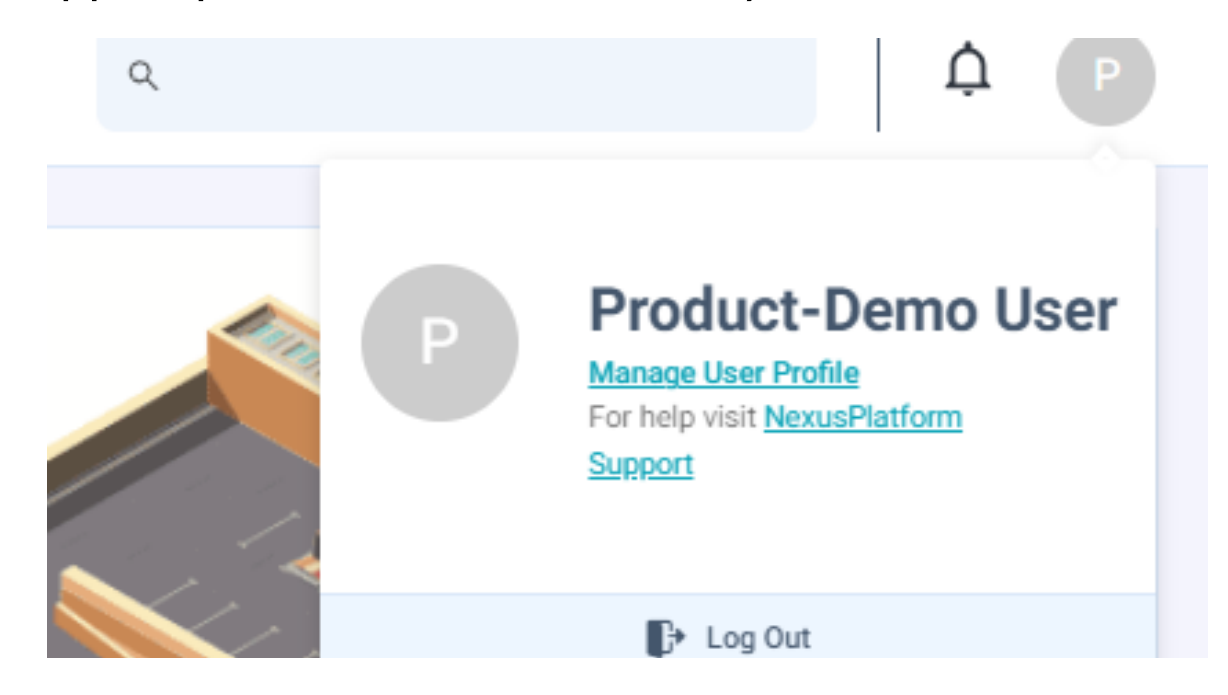

If you are unable to access your account, you can raise a support ticket via the email address help@groupnexus.co.uk

# monitoring all communications received.

Other queries: the first instance

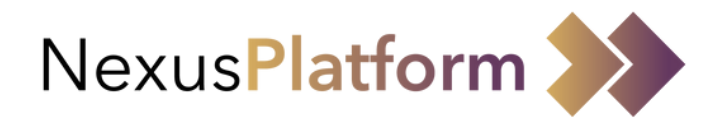

Have a new feature idea or an improvement for NexusPlatform?: You can raise your ideas through our support team who are regularly

For other queries, you should contact your GroupNexus Account Manager in

## Creating your account

- 1. Please go to <u>https://nexusplatform.co.uk/</u>
- 2. Select <u>Register</u> if you do not already have an account

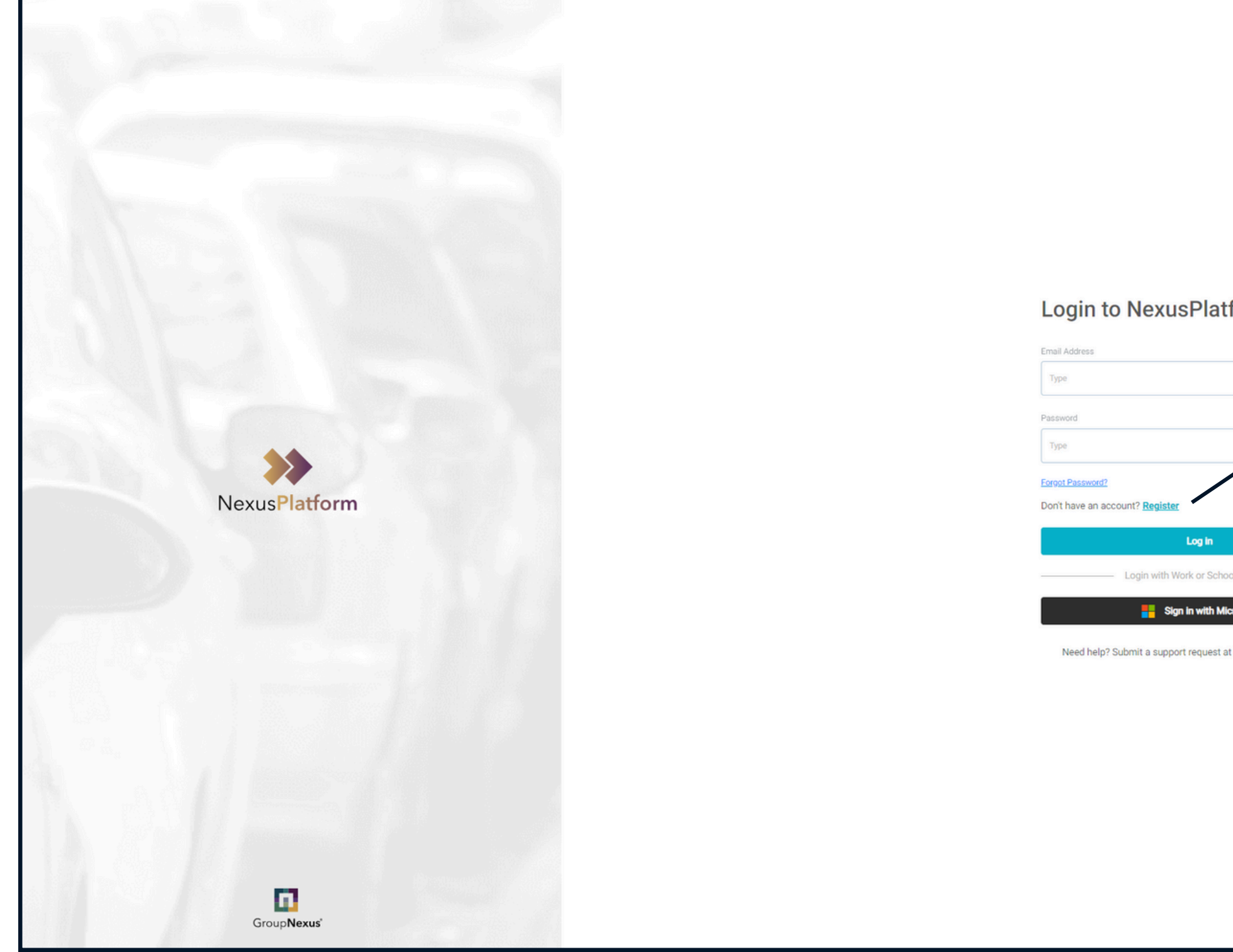

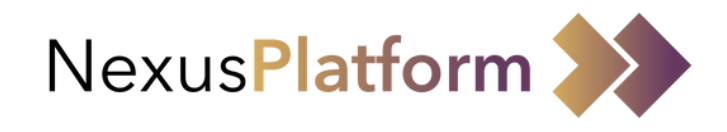

|                         | Login to NexusPlatform                                       |   |
|-------------------------|--------------------------------------------------------------|---|
|                         | Email Address                                                |   |
|                         | Туре                                                         |   |
|                         | Password                                                     |   |
|                         | Туре                                                         | 5 |
|                         | Forgot Password?<br>Don't have an accourt Register           |   |
| 46 a maa                | Log in                                                       |   |
| tform                   | Login with Work or School Account                            | _ |
|                         | Sign in with Microsoft                                       |   |
| *                       | Need help? Submit a support request at NexusPlatform Support |   |
|                         |                                                              |   |
| nool Account            |                                                              |   |
| Alcrosoft               |                                                              |   |
| ar Meynellannin anbharr |                                                              |   |
|                         |                                                              |   |
|                         |                                                              |   |
|                         |                                                              |   |
|                         |                                                              |   |
|                         |                                                              |   |

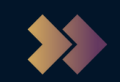

## Creating your account

- 1. Fill in all of your details
- 2. Click on 'I agree to Terms and Conditions'
- 3. Review the Terms & Conditions and tick the box to agree to them
- 4.Click
- Continue

| Register with | NexusPlatform |
|---------------|---------------|
|---------------|---------------|

| First Name*                     | Last Name*                                           |  |
|---------------------------------|------------------------------------------------------|--|
| Туре                            | Туре                                                 |  |
| Email Address*                  | Mobile Phone Number*                                 |  |
| Туре                            | +44                                                  |  |
| Password*                       | Confirm Password*                                    |  |
| Туре                            | 🗭 Туре                                               |  |
| I agree to Terms and Conditions |                                                      |  |
|                                 | Login with Work or School Account                    |  |
|                                 | Sign in with Microsoft                               |  |
| Need help                       | o? Submit a support request at NexusPlatform Support |  |

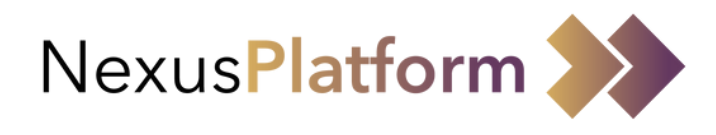

### **Terms and Conditions**

response, then you can contact the Information Commissioner's Office (ICO) at www.ico.org which is the statutory body overseeing data protection law in the UK.

### How to contact us

If you would like more information about how we process your data or if you wish to assert any of your rights set out above, please contact our data protection officer/ privacy team by:

Email. <u>dpo@groupnexus.co.uk</u>

### OR

Continue

Cancel

- · Write to us at:
- Data Protection Officer GroupNexus Jack Straws Castle 12 North End Way London, NW3 7ES

This Policy was last updated on 1st Sep 2021

**Note:** You need to scroll to the bottom of the 'Terms and Conditions' to be able to agree to them

I Agree

## **Creating your account**

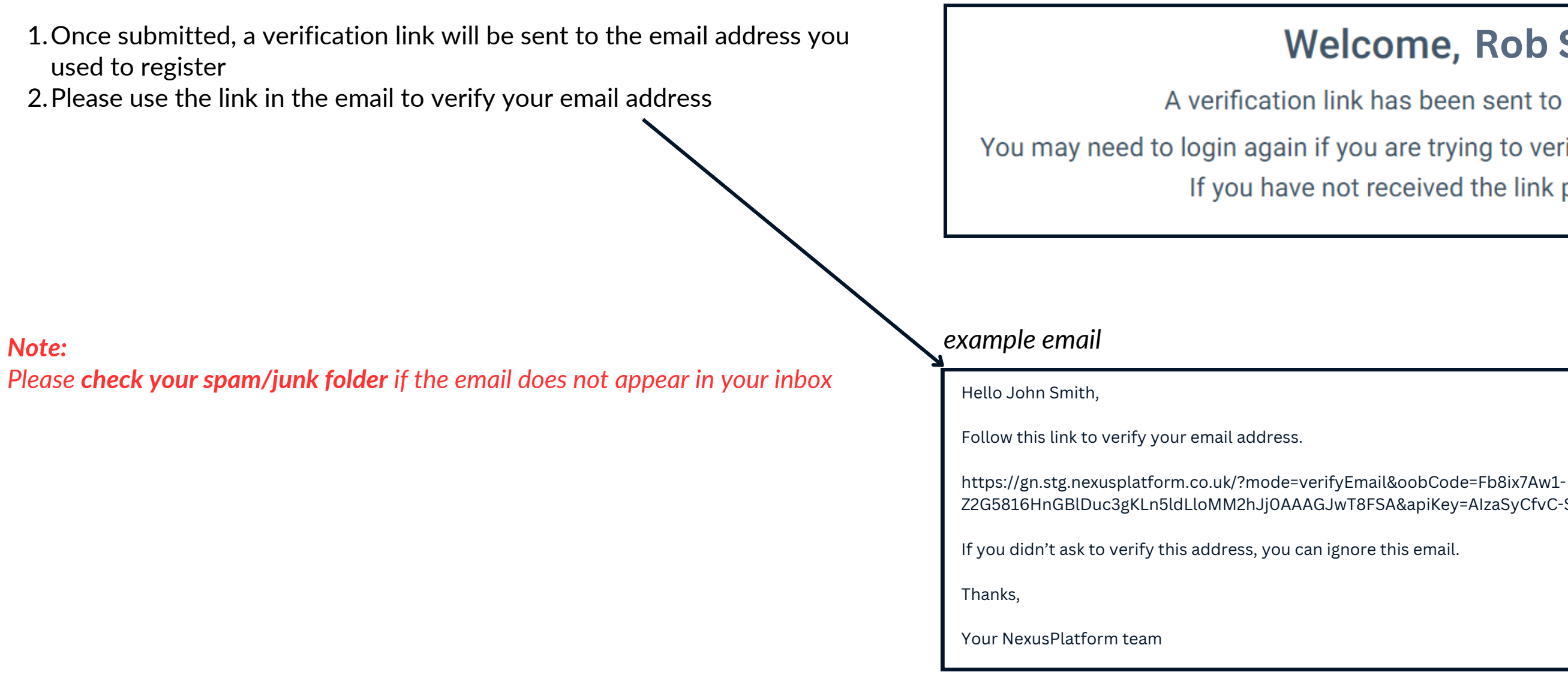

1. If verification of your email was successful, you will see this message.

2. Please click

Continue

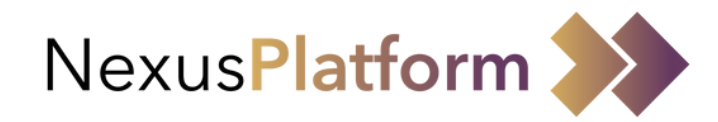

## Welcome, Rob Smith

- A verification link has been sent to your email address.
- You may need to login again if you are trying to verify your details from another device.
  - If you have not received the link please click here.

Z2G5816HnGBlDuc3gKLn5ldLloMM2hJj0AAAGJwT8FSA&apiKey=AIzaSyCfvC-Scof4AgPTaBdpnihpujuLWZ1Kejo&lang=en

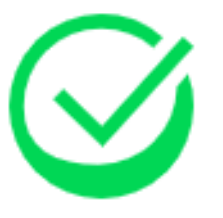

## Email address successfully verified.

## **Creating your account - Mobile Phone verification (OTP)**

1. Next, you need to verify your mobile number

2.A One-Time-Passcode (OTP) will be sent via SMS to your registered mobile phone number

**Note:** If this is not received, you can select 'Resend OTP' after 2 minutes has elapsed.

## Hello Rob Smith

Please do not leave or refresh this page.

Please enter the OTP received on your phone number 7xxxxx348

If you have not received an OTP please click 'Resend OTP'

Submit Resend OTP in: 00:47

Want to try a different phone number?

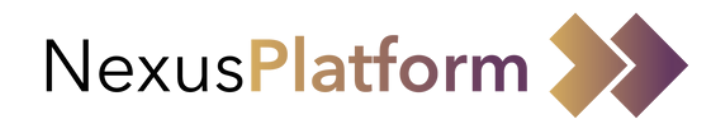

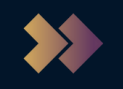

## **Creating your account - Create an Access Code**

1. You will be asked to create a unique and memorable 6-digit 'Access Code'

2. The 'Access Code' can be used to grant access to your account in the event you lose access to your mobile number or you do not have phone reception

3. Once entered, please press continue

## Access Code

In the event you lose access to the telephone number associated with your account; or you have no mobile phone reception, we will ask you to enter digits from your access code to authenticate your login to the NexusPlatform.

Please enter a 6 digit access code

Continue

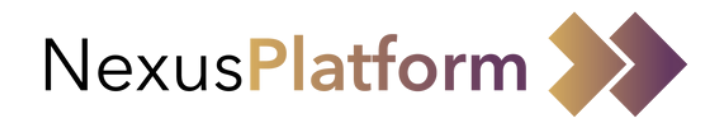

## **Creating your account - Invitation Code**

1. You will be asked to input the invite code that should be provided to you by your car park admin or contact. 2. Submitting this code will take you straight through to the permit application form.

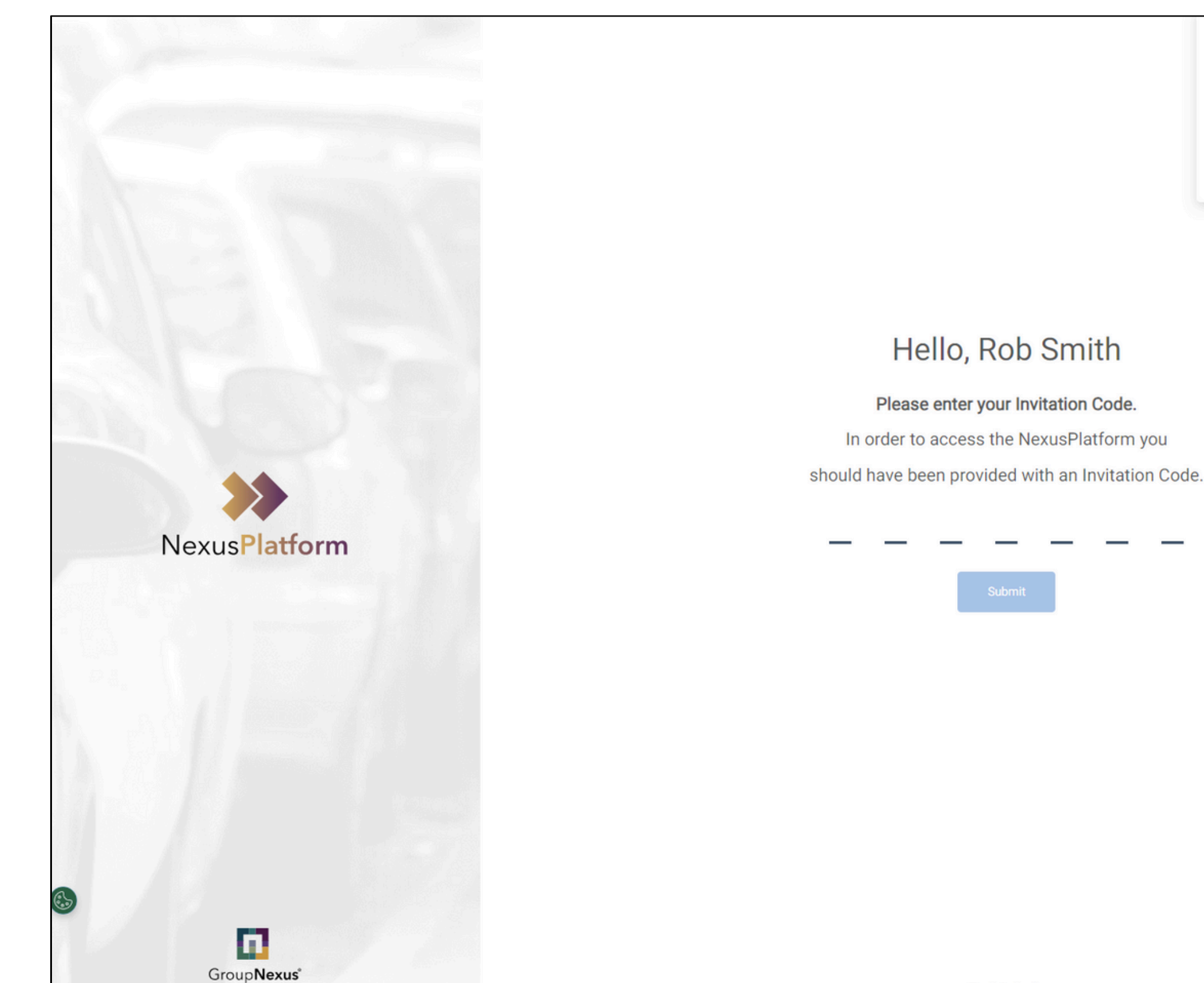

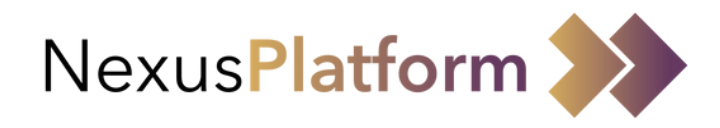

### $\oslash$ Add Access Code

Thank you for updating your access code. In the event you lose access to your registered mobile phone number or have no mobile phone reception to receive an OTP, you can use your access code to log in to the NexusPlatform.

| Need help? |
|------------|
|            |

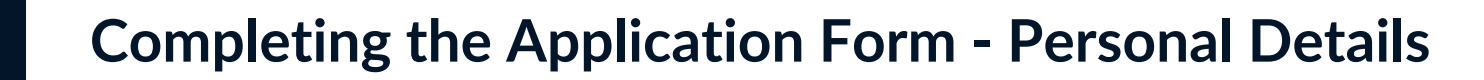

You will now be presented with the application form. *Note: Any personal information, from your user profile, will be pre-populated on the form.* When all required information has been input you will need to select 'Next' to continue to the next section of the form. *Note: \* indicates mandatory fields* 

|                       |                 |                          |                               | I.                 |
|-----------------------|-----------------|--------------------------|-------------------------------|--------------------|
| Personal Details      | Vehicle Details | Application Questions    | Permit Tariff                 | Review Application |
| Personal Details      |                 |                          |                               |                    |
| First Name*           |                 | Last Name*               | Are you a Blue Badge Holder?* |                    |
| Liam                  |                 | Murphy                   | Yes                           | No                 |
| Building Number/Name* |                 | Address Line 1*          | Address Line 2                |                    |
| Building Number/Name* |                 | Address Line 1*          | Address Line 2                |                    |
| Town*                 |                 | County                   | Postcode*                     |                    |
| Town*                 |                 | County                   | Postcode*                     |                    |
| Country*              |                 | Preferred Email Address* | Mobile Phone Number*          |                    |
|                       |                 |                          |                               |                    |

Note: You are able to save your progress on the form, at any stage, by selecting 'Save as Draft'. In order to access/review/update this form later please refer to the 'Review your Application Form' page of this your A

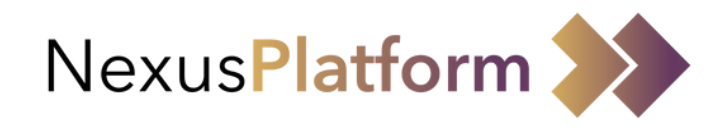

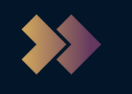

## **Completing the Application Form - Vehicle Details**

You will then be presented with a screen relating to your vehicle details. Note: 'VRM' is your vehicles registration i.e. number plate.

| <b>&gt;&gt;</b> | New Permit Application |                 |                                    |               | Ť L                |
|-----------------|------------------------|-----------------|------------------------------------|---------------|--------------------|
|                 |                        |                 |                                    |               |                    |
|                 |                        |                 |                                    |               |                    |
|                 | Personal Details       | Vehicle Details | Application Questions              | Permit Tariff | Review Application |
|                 | Vehicle Details        |                 |                                    |               |                    |
|                 |                        |                 |                                    |               |                    |
|                 | VRM 1*                 |                 | Make 1                             | Model 1*      |                    |
|                 |                        |                 |                                    |               |                    |
|                 | Colour 1*              |                 | VRM 2                              | Make 2        |                    |
|                 | Colour 1               |                 | VRM 2                              | Make 2        | •                  |
|                 |                        |                 |                                    |               |                    |
|                 | Model 2                |                 | Colour 2                           |               |                    |
|                 | Model 2                |                 | Colour 2                           |               |                    |
| (Car            |                        |                 |                                    |               |                    |
|                 |                        |                 |                                    |               |                    |
|                 |                        |                 |                                    |               |                    |
|                 |                        |                 | Cancel Save as Draft Previous Next |               | Chat with us!      |
|                 |                        |                 | 1                                  |               | Chat with as       |
|                 |                        |                 |                                    |               |                    |

Note: If you need to review details on a previous step you can use the 'Previous' button.

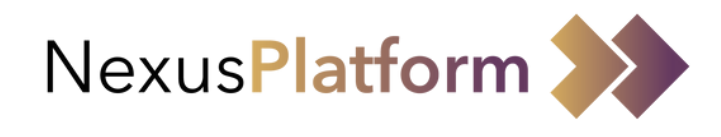

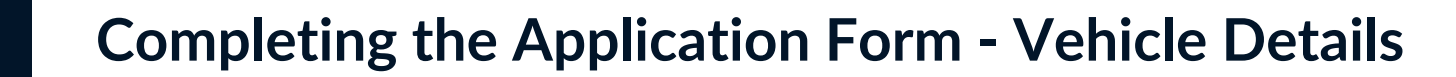

You will then be presented with a screen/s relating to any specific Application Questions

| * | New Permit Application  |                 |                                 |               | Ť L                |
|---|-------------------------|-----------------|---------------------------------|---------------|--------------------|
|   |                         |                 |                                 |               |                    |
|   |                         |                 |                                 |               |                    |
|   | Personal Details        | Vehicle Details | Application Questions           | Permit Tariff | Review Application |
|   | Application Questions   |                 |                                 |               |                    |
|   | Example Question<br>Yes | No              |                                 |               |                    |
|   |                         |                 |                                 |               |                    |
|   |                         |                 | Cancel Save as Draft Previous N | ext           | Chat with us!      |

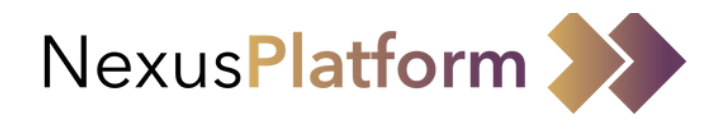

## **Completing the Application Form - Permit Tariff**

Depending on the payment settings configured for your application form; and the answers you've provided, you will see the the available payment options and amount to be paid if your application is successful. • 'Annually' is for a one-off Card Payment • 'Monthly' is for Direct Debits Ť  $\bigcirc$  $\cap$ **Review Application** tions Permit Tariff Next

| > | New Permit Applic                                                            | ation                                                    |                             |                     |
|---|------------------------------------------------------------------------------|----------------------------------------------------------|-----------------------------|---------------------|
|   |                                                                              |                                                          |                             |                     |
|   |                                                                              |                                                          |                             |                     |
|   | Personal Details                                                             | Vehicle Details                                          | Permit Timings              | Permit Tariff Quest |
|   | Permit Tariff                                                                |                                                          |                             |                     |
|   | Your Permit Tariff is                                                        |                                                          |                             |                     |
|   | £110.00<br>Annually                                                          | £9.17<br>Monthly                                         |                             |                     |
|   | Upon approval of your permit a                                               | pplication, the following payme                          | nt types will be available: |                     |
|   | <ul><li>Card Payment (Full Payment)</li><li>Direct Debit (Monthly)</li></ul> | nt)                                                      |                             |                     |
|   | Card payments will be charged<br>date or the validity period on yo           | pro-rata for the time remaining<br>our permit            | until the payment refresh   |                     |
| 1 | Your annual payment refresh da                                               | ate is 1 year from the date of th                        | e first payment             |                     |
| 3 | The first Direct Debit payment v<br>Your Direct Debit charge date is         | will be charged pro-rata where s<br>s 3rd of every month | et up occurs mid-month.     |                     |
|   |                                                                              |                                                          | Cancel Save as Draft        | Previous            |

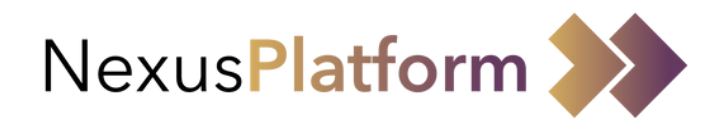

## **Completing the Application Form - Review & Submit**

Following completion of all sections of the application form you will reach a 'Review Application' screen. Please review and if all the details are correct then click 'Submit'

| New Permit Application         |                 |             |                   |               | Ť              |
|--------------------------------|-----------------|-------------|-------------------|---------------|----------------|
| Ä                              |                 |             |                   |               | G.             |
| Personal Details               | Vehicle Details | Applicati   | ion Questions     | Permit Tariff | Review Applica |
| Review Application             |                 |             |                   |               |                |
| Personal Details               |                 |             | Vehicle 1 Details |               |                |
| First Name*:                   |                 | Liam        | VRM:              |               | ABC123         |
| Last Name*:                    |                 | Murphy      | Make:             |               | Abarth         |
| Are you a Blue Badge Holder?*: |                 | No          | Model:            |               | 500            |
| Building Number/Name*:         |                 | Test Street | Colour:           |               | Black          |
| Address Line 1*:               |                 | Test Street |                   |               |                |
| Address Line 2:                |                 |             | Vehicle 2 Details |               |                |
| Town*:                         |                 | Test Town   |                   |               |                |
| County:                        |                 |             | VRM:              |               |                |

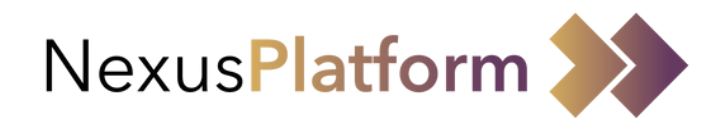

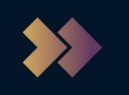

## **Completing the Application Form - Review & Submit**

When you click 'Submit' a pop-up window will appear. Please click 'OK' to confirm submission of your application form and wait to be returned to the 'Applications' screen.

|                                | ×                                                                                                    |                    |
|--------------------------------|----------------------------------------------------------------------------------------------------|--------------------|
|                                |                                                                                                    | J.                 |
| Personal Details               | Parking Criteria -<br>Staff                                                                               | Review Application |
| Review Application             |                                                                                                    |                    |
| Personal Details               |                                                                                                    |                    |
| First Name*:                   |                                                                                                    | AB12ABC            |
| Last Name*:                    | Application Sent                                                                                          | Abarth             |
| Are you a Blue Badge Holder?*: |                                                                                                    | Punto              |
| Building Number/Name*:         | Any uploads provided with your application will be deleted upon<br>approval/rejection of your application | White              |
| Address Line 1*:               |                                                                                                    |                    |
| Address Line 2:                | ок                                                                                                    |                    |
| Town*:                         |                                                                                                    |                    |
| County:                        |                                                                                                    |                    |

Note: If you do not click 'OK' and wait to be returned to the application screen then your application has not been submitted.

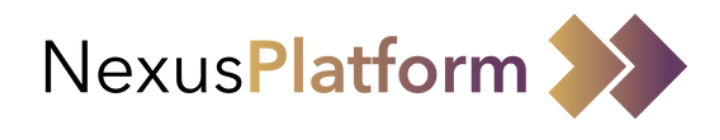

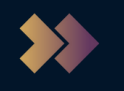

## **Review your Application Form(s)**

On the 'Applications' screen you will see a confirmation message that your application has been submitted successfully; and receive a confirmation email. You will also see your newly created application form at status 'Waiting Approval'

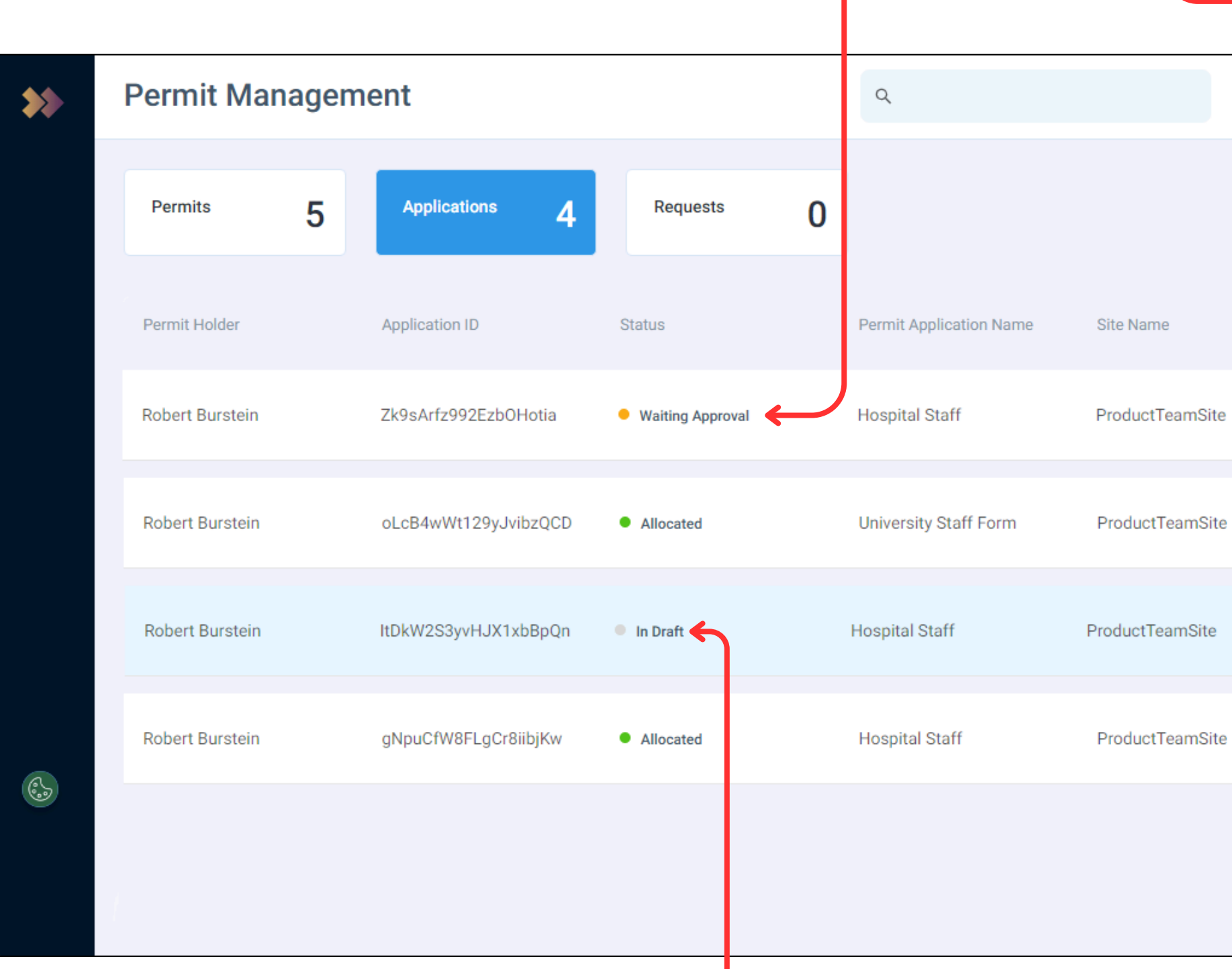

Note: If you save an application form as a 'draft' you can find it here at status 'In Draft'. To edit a form 'In Draft' you will ne hover your mouse over the form and click on the 'i' icon. You can also use these steps to view any of your forms.

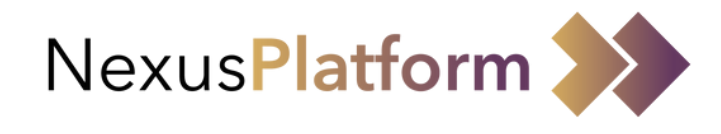

| + App  | Permit Appl<br>successfull          | ication created X     |
|--------|-------------------------------------|-----------------------|
|        | Car Park Name                       | Permit Applied Date 👙 |
|        | ProductTeamSite Car Park<br>1       | 03/10/2023            |
|        | ProductTeamSite Car Park<br>1 + 1 ▼ | 25/05/2023            |
|        | ProductTeamSite Car<br>Park 1       | ĵ<br>↑                |
|        | ProductTeamSite Car Park<br>1       | 03/10/2023            |
|        |                                     |                       |
|        |                                     |                       |
| eed to |                                     |                       |

## Managing your Permit

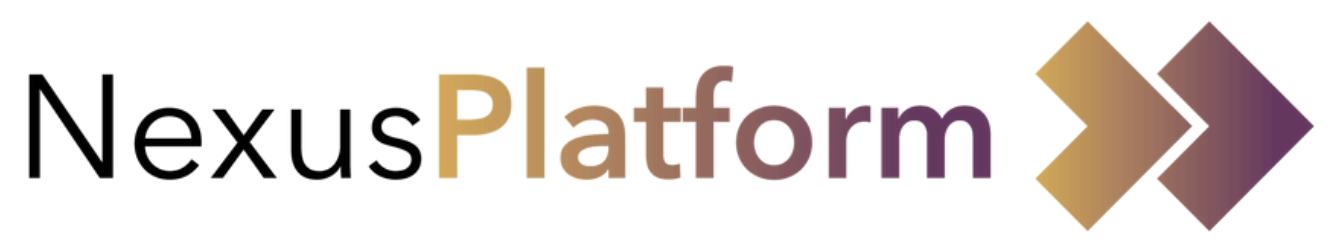

## Managing your Permits

When your application form is approved you will see your permits on the 'Permits' screen.

In order to review permit details you will need to hover your mouse over the permit record and click on the 'i' icon.

| Permit Manage   | ement        |            | Q      |            | + Application   | + Invitation Code | <u></u> R  |
|-----------------|--------------|------------|--------|------------|-----------------|-------------------|------------|
| Permits 5       | Applications | 6 Requests | 0      |            |                 |                   |            |
| Permit Holder   | VRM          | Blue Badge | Status | Start 🍦    | Renewed Count 🖕 | Permit Group 🌲    | Expire 🜲   |
| Robert Burstein | AB12ABD      | No         | Active | 05/12/2023 | 0 Times         | Hospital Staff    | 0          |
| Robert Burstein | ABC1234      | Yes        | Active | 03/10/2023 | 0 Times         | Hospital Staff    | 03/10/2024 |
| Robert Burstein | AB12ABC      | No         | Active | 05/12/2023 | 0 Times         | Hospital Staff    | 05/05/2025 |
| Robert Burstein | ABC1233      | No         | Active | 03/10/2023 | 0 Times         | Hospital Staff    | 03/10/2024 |
| Robert Burstein | ABC123       | No         | Active | 25/05/2023 | 0 Times         | University Staff  | 31/08/2024 |
|                 |              |            |        |            |                 |                   |            |
|                 |              |            |        |            |                 |                   |            |

6

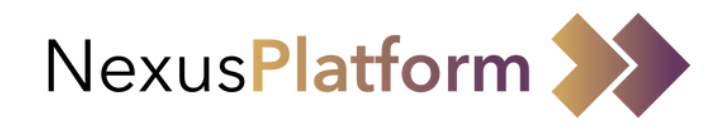

## Managing your Permits

You can review your permit details on this screen. This includes things such as(but not limited to):

- The sites/car parks you have access to.
- The date range your permit is applicable for, as well as the days of week/hours of day it applies to.

| *                                                                                                    | ÷ | Robe     | ert Burste                | ein - AB1        | 2ABD      |                |                         |                                                               |                               |                                |                              | Ų                                         | R |
|----------------------------------------------------------------------------------------------------|---|----------|---------------------------|------------------|-----------|----------------|-------------------------|---------------------------------------------------------------|-------------------------------|--------------------------------|------------------------------|-------------------------------------------|---|
|                                                                                                    |   | R L<br>F | User Name<br>Robert Burst | Status<br>Active | Note<br>- | VRM<br>AB12ABD | Blue Badge Holder<br>No | Permit Start Date<br>05/12/2023                               | Permit End Date<br>05/05/2025 | Permit Group<br>Hospital Staff | Site Name<br>ProductTeamSite | Car Park Name<br>ProductTeamSite Car Park | 1 |
|                                                                                                    |   | Peri     | mit Details               |                  |           |                |                         | Permit Duration Duration: Start Date & Time: End Date & Time: |                               |                                |                              |                                           |   |
|                                                                                                    |   | Use      | er Name:                  |                  |           |                | Robert Burstein         |                                                               |                               |                                | 1 Year                       | 5 Months 59 Minutes                       |   |
|                                                                                                    |   | Blu      | e Badge:                  |                  |           |                | No                      |                                                               |                               |                                |                              | 05/12/2023 00:00                          |   |
|                                                                                                    |   | VR       | M:                        |                  |           |                | AB12ABD                 |                                                               |                               |                                |                              | 05/05/2025 00:59                          |   |
|                                                                                                    |   | Ema      | ail Address:              |                  |           | robert.burs    | stein@example.co.uk     |                                                               |                               |                                |                              |                                           |   |
|                                                                                                    |   | Pho      | one Number:               |                  |           |                | +44 7777111222          |                                                               |                               |                                |                              |                                           |   |
| ( de la constante de la constante de la consta |   | Peri     | mit Timings               |                  |           |                |                         | Permit Tr                                                     | ansactions                    |                                |                              |                                           |   |
|                                                                                                    |   |          |                           |                  |           |                |                         |                                                               |                               |                                |                              |                                           | Ţ |
|                                                                                                    |   |          |                           |                  |           |                | Edit Permit             | Submit Change Re                                              | equest                        |                                |                              |                                           |   |

If enabled by your organisation you can edit the registration of your vehicle by selecting 'Edit Permit' In order to request any changes to your permit, including VRM if the option above is not available, you can 'Submit (a) Change Request'

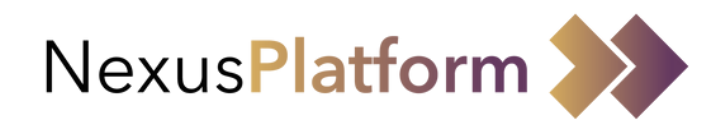

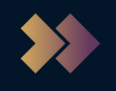

## Managing your Permits - Edit Permit

On selection of 'Edit Permit' a pop up will appear with all permit details.

To edit your vehicle details you will need to select 'Change Vehicle' to see the 'Change of Vehicle' pop up. Note: You will need to edit your vehicle(s) on all permits.

| ** | ← Robert                      | Edit Personal Det                      | ails                                        |             |                       |     |
|----|-------------------------------|----------------------------------------|---------------------------------------------|-------------|-----------------------|-----|
|    | R User N<br>Robert            | Permit Details*                        | _                                           |             |                       |     |
|    | Permit De                     | First Name* Robert Mobile Phone Number | Change of Veh<br>Active From*<br>08/12/2023 | icle        | RM*<br>Type           | ×   |
|    | User Nam<br>Blue Bade         | +44 7887796434<br>Vehicle Details*     | Make*<br>Select                             | ▼ Model*    | Colour*               |     |
|    | VRM:<br>Email Ado<br>Phone Nu | VRM*<br>AB12ABD                        |                                             |             | Cancel Subr           | nit |
|    | Permit T                      | Permit Duration*                       | Months                                      | Days        | Hours                 |     |
|    |                               |                                        |                                             | Edit Permit | Submit Change Request |     |

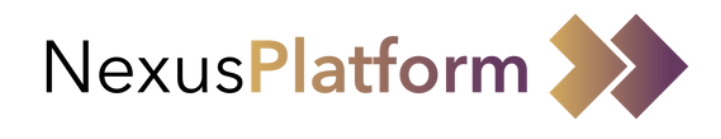

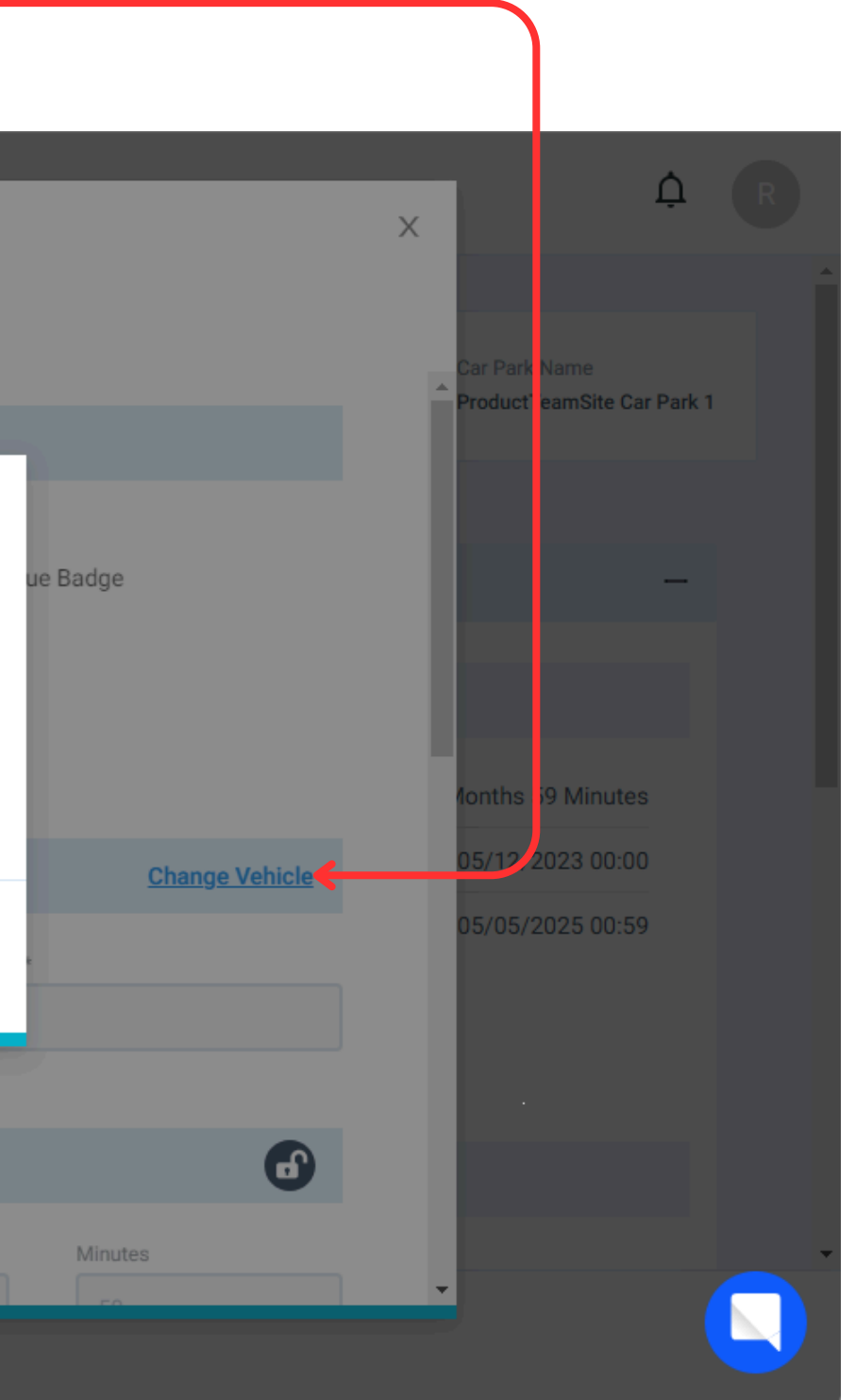

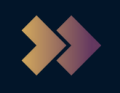

## Managing your Permits - Change Requests

On selection of 'Submit Change Request' a pop up will appear to enter change request details. When you click on 'Send' this request will go to your parking administrator for review.

| * | ← Robert Burstein - AB12ABD                                                                                          | <u> </u> R                                     |
|---|----------------------------------------------------------------------------------------------------|------------------------------------------------|
|   | B User Name Enter Change Request                                                                                     | X Car Park Name                                |
|   | Robert Burst Select request*                                                                                         | amSite ProductTeamSite Car Park 1              |
|   | Permit Details                                                                                                    | -                                              |
|   | Permit Details     Normal $\blacksquare$ $B$ $I$ $\bigcup$ $\clubsuit$ $X_{z}$ $A_{z}$ $\blacksquare$ $\blacksquare$ |                                                |
|   | User Name:<br>Blue Badge:                                                                                            | 1 Year 5 Months 59 Minutes<br>05/12/2023 00:00 |
|   | VRM:                                                                                                    | 05/05/2025 00:59                               |
|   | Phone Number:                                                                                                    |                                                |
|   | Permit Timings                                                                                                    |                                                |
|   | Edit Permit Submit Change Request                                                                                    |                                                |

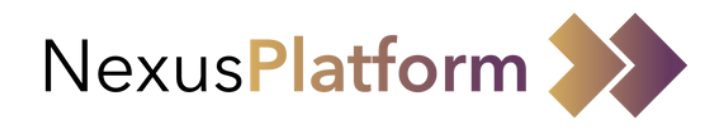